# Creating an absolutely placed, checksum-protected library using IAR Embedded Workbench for RX

This article shows how to create an absolutely placed library (functions and data), that can be integritychecked using a checksum. The idea is that the library can be separately verified and possibly certified once, and later on used by other applications. The library is compiled and linked in a separate Embedded Workbench project. The output is one ordinary ELF (or HEX) file, and one output file containing the exported symbols. The symbols are exported using the "isymexport"-tool, described in the C/C++ Development Guide, chapter "The IAR Absolute Symbol Exporter - isymexport".

The image below shows how the library is placed in ROM and RAM, and how it is separated from the application.

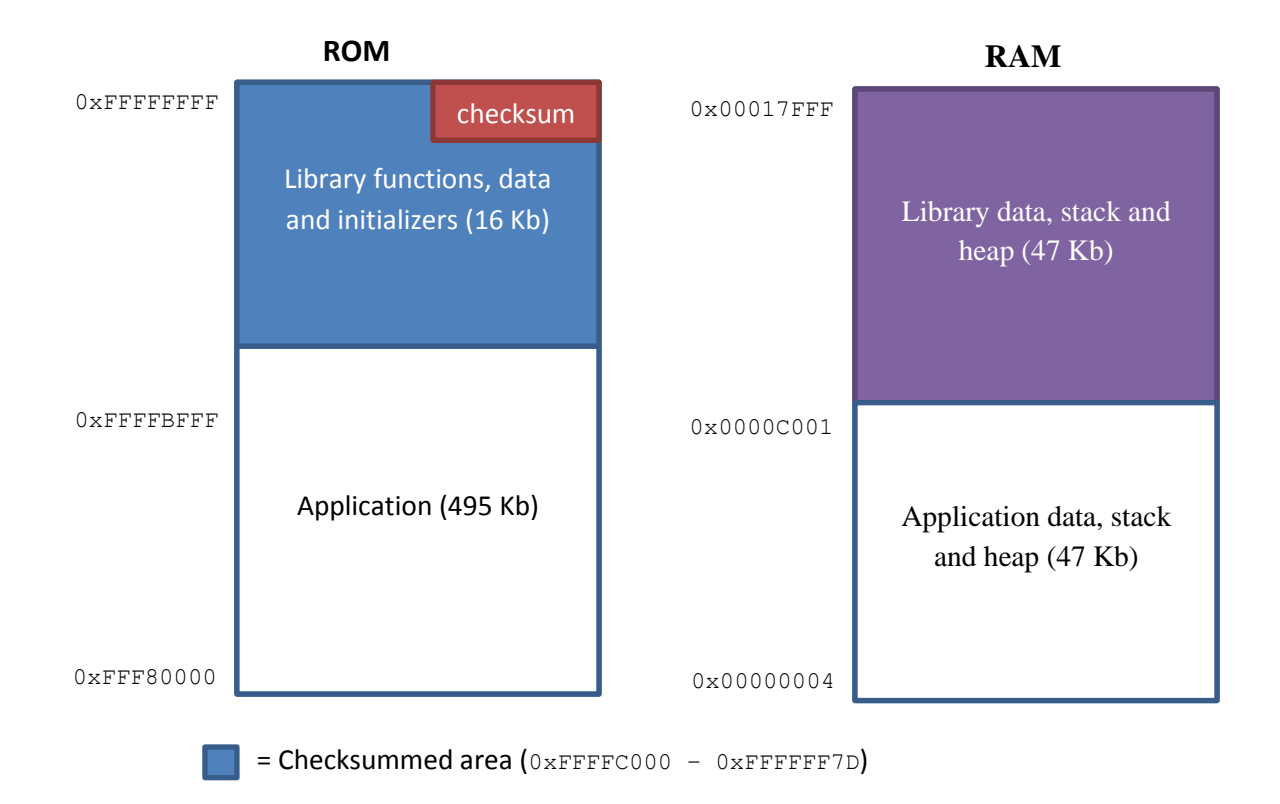

# **Creating the Library**

- 1. Create a project for the **library** (functions and data). Note that Options -> Output should be set to "Executable" (i.e. this is not a Library project).
- 2. Configure the target device (RX62N > R5F562N8).

 Configure the linker to use an address range separate from the application. In this example project, the library uses the range 0xFFFFC000 to 0xFFFFFFFF. See the linker configuration file "lnkr5f562n8\_lib.icf".

| Options for node "protec                                                                                                    | ected_lib"                                                                                                    | x |
|----------------------------------------------------------------------------------------------------|----------------------------------------------------------------------------------------------------|---|
| Category:<br>Ceneral Options<br>C/C++ Compiler<br>Assembler<br>Output Converter<br>Custom Build<br>Build Actions<br>Linker<br>Debugger<br>E1/E20 Emulator<br>J-Link<br>Simulator | Target Output Library Configuration   Library Options   Stack/Heap 4     Library:   Description:     Do not link with a runtime library.     Configuration file:     Enable thread support in library |   |
|                                                                                                    | OK Cancel                                                                                                    |   |

4. Select General Options -> Library Configuration -> Library: None

- 5. Create a lib\_init() function, for the C initialization. This function will copy the initial values for static and global initialized variables from ROM to RAM, and initialize zero-initialized data to 0. This is done by calling the "\_\_iar\_data\_init2" function, provided by the C-files in "<EWRX>\rx\src\lib\rx". In the example code, see the file "lib func.c".
- 6. Set the default program entry to "lib\_init" in Linker -> Library options.

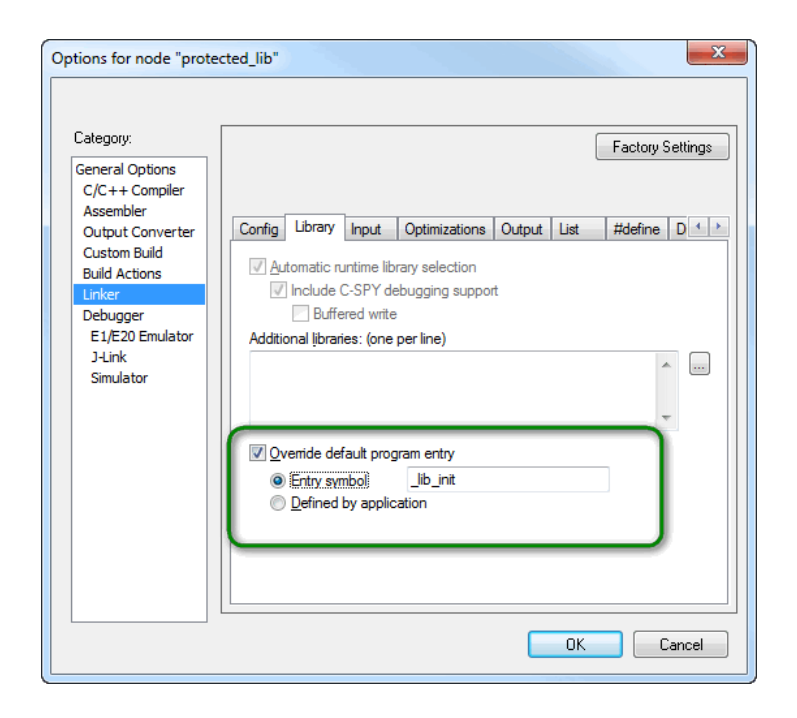

- 7. Make sure to add the "\_\_root" keyword to the library functions and data, so that they are not removed from the linked output file (since the functions are not used by the library itself). In this example project, see the files "lib\_func.c" and "lib\_data.c". (It is also possible to use the linker option "--no remove" to keep all symbols in the library).
- 8. Enable the checksum option in the linker options (CRC16 with range 0xFFFFC000 to 0xFFFFF7D).

9. Place the checksum at the end of the ROM region (i.e. address 0xFFFFF7E), using "place at end of ROM\_region32" and "keep {section .checksum}" in the linker configuration file. Note

that it is important that the checksum value itself is not placed inside the checksummed area. (Therefore, the calculation range stopped at 0xFFFFFF7D in the previous step).

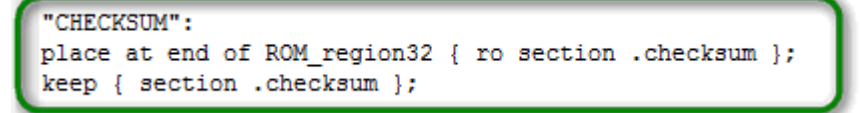

10. Create an isymexport steering file that specifies which symbols that are included in the isymexport output file. It is important not to export all symbols, especially the

"\_\_iar\_data\_init2" and other compiler-specific ("\_\_iar\*") functions may otherwise cause conflicts with the application later on.

In this example, the steering file is called "sym\_export.txt" and contains the following (i.e. only the lib and checksum symbols are exported):

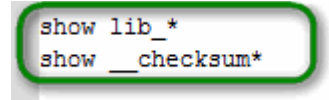

11. Add the export of library symbols in Build Actions -> Post-build command line:
\$TOOLKIT\_DIR\$\bin\isymexport.exe "\$TARGET\_PATH\$"
"\$PROJ\_DIR\$\protected\_lib.symbols" --edit
"\$PROJ\_DIR\$\sym\_export.txt"

| Ontions for node "prot                                                                                                    | erted lih"                                                                                                    |
|----------------------------------------------------------------------------------------------------|----------------------------------------------------------------------------------------------------|
| Options for node "prot<br>Category:<br>General Options<br>C/C++ Compiler<br>Assembler<br>Output Converter<br>Custom Build<br>Build Actions<br>Linker<br>Debugger<br>E1/E20 Emulator<br>J-Link<br>Simulator | Build Actions Configuration     Pre-build command line:     Pgst build command line:     \$TOOLKIT_DIR\$\bin\isymexport.exe "\$TARGET_PATH\$" "\$PROJ |
|                                                                                                    | OK Cancel                                                                                                    |

# **Creating the Application**

- 1. Create a project for the **application**.
- 2. Configure the target device (RX62N > R5F562N8).
- Configure the linker to use an address range separate from the address range of the library. In this example project, the application uses the range 0xFFF80000 to 0xFFFFBFFF. See the linker configuration file "lnkr5f562n8 app.icf".
- 4. Add the exported library symbols to Options -> Linker -> Library -> Additional libraries: \$PROJ\_DIR\$\..\library\protected\_lib.symbols

| Options for node "applicat                                                                                                    | ion"                                                                                                    |
|----------------------------------------------------------------------------------------------------|----------------------------------------------------------------------------------------------------|
| Category:<br>General Options<br>C/C++ Compiler<br>Assembler<br>Output Converter<br>Custom Build<br>Build Actions<br>Linker<br>Debugger<br>E 1/E20 Emulator<br>J-Link<br>Simulator | Factory Settings     Config   Library   Input   Optimizations   Output   List   #define   D 4 >        ✓ Automatic runtime library selection       ✓ Include C-SPY debugging support       B affeced write      Additional libraries: (one per line)        SPROJ_DIR\$\\library\protected_lib.symbols       mer        @ Qverride default program entry       @ Entry symbol     _jar_program_start      efined by application |
|                                                                                                    | OK Cancel                                                                                                    |

- 5. In the application's main function, check the value of the \_\_checksum variable in the library. In this example project, see the "main.c" file.
- 6. In the application's main function, make sure to call "lib\_init" to initialize the data in the library. In this example project, see the "main.c" file.

7. You can download the library to the target device (needed at least once) by adding the output file to Options -> Debugger -> Images -> Download extra image -> Path: \$PROJ\_DIR\$\..\library\Debug\Exe\protected\_lib.out

(Note that for some devices, you may need to download the library ELF or HEX file separately).

| Options for node "applie                                                                                                    | cation"                                                                                                    |
|----------------------------------------------------------------------------------------------------|----------------------------------------------------------------------------------------------------|
| Category:<br>General Options<br>C/C++ Compiler<br>Assembler<br>Output Converter<br>Custom Build<br>Build Actions<br>Linker<br>Debugger<br>E 1/E20 Emulator<br>J-Link<br>Simulator | Factory Settings     Setup   Images     Extra Options   Plugins     Images   Extra Options     Path:   SPROJ_DIR\$\Vibrany\Debug\Exe\protected_lib.out     Offset:   0     Debug info only |
|                                                                                                    | Dgwnload extra image Path: Offget: Download extra image Path: Offsgt: Offsgt: Debug info only                                                                                              |
|                                                                                                    | OK Cancel                                                                                                    |

# Conclusion

Using the settings above, and the example project called "application", it is now possible to debug the application and library using the C-SPY Debugger. The linker map file for the application shows the absolute location of the \_\_checksum variable (0xFFFFF7E), and also the library functions and data. Verify that the library functions are separated from the application (using the address range 0xFFFFC000 to 0xFFFFF7D).

After verification and certification of the library has been performed, the checksum ensures that the exact same library code is used (by possibly different applications).

| application.map         |            |                |      |    |                           |
|-------------------------|------------|----------------|------|----|---------------------------|
| interrupt 99            | 0xfff80550 | 0xe            | Code | Wk | interrupt table.o [5]     |
| privileged handler      | 0xfff80504 |                | Code | Wk | def nmi handlers.o [5]    |
| undefined handler       | 0xfff80504 |                | Code | Wk | def nmi handlers.o [5]    |
| checksum {Abs}          | 0xffffff7e | 0x2            | Data | Gb | protected lib.symbols [2] |
|                         | 0xffffc000 |                |      | Gb | protected_lib.symbols [2] |
| checksum end {Abs}      | 0xffffff7d |                |      | Gb | protected_lib.symbols [2] |
| checksum value {Abs}    | 0x00008a6e |                | Data | Gb | protected_lib.symbols [2] |
| exit                    | 0xfff80526 |                | Code | Gb | cexit.o [5]               |
| float_placeholder       | 0xfff80504 |                | Code | Wk | def_nmi_handlers.o [5]    |
| iar_cstart_end          | 0xfff80522 |                | Code | Gb | cstartup.o [5]            |
| iar_main_call           | 0xfff8051a |                | Code | Gb | cstartup.o [5]            |
| iar_program_start       | 0xfff80508 |                | Code | Gb | cstartup.o [5]            |
| iar_reset_vector        | 0xffffffc  |                | Data | Gb | nmivec.o [5]              |
| _abort                  | 0xfff80541 | 0xf            | Code | Gb | dbg_abort.o [4]           |
| _app_var1               | 0x0000004  | 0x4            | Data | Gb | main.o [1]                |
| _app_var2               | 0x0000008  | 0x4            | Data | Gb | main.o [1]                |
| _default_handler        | 0xfff80550 | 0xe            | Code | Gb | interrupt_table.o [5]     |
| exit                    | 0xfff80522 | 0x4            | Code | Gb | exit.o [5]                |
| lib_data_arr_ram {Abs}  | 0x0000c004 | 0x28           | Data | Gb | protected_lib.symbols [2] |
| _lib_data_arr_rom {Abs} | 0xffffc000 | 0x28           | Data | Gb | protected_lib.symbols [2] |
| _lib_data_zero {Abs}    | 0x0000c030 | 0x4            | Data | Gb | protected_lib.symbols [2] |
| _lib_init {Abs}         | 0xffffc0d4 | 0x7            | Code | Gb | protected_lib.symbols [2] |
| lib_test_func {Abs}     | 0xffffc0db | ) 0x9          | Code | Gb | protected_lib.symbols [2] |
| _main                   | 0xfff8040c | 0x73           | Code | Gb | main.o [1]                |
| _slow_crc16             | 0xfff8047f | 0x32           | Code | Gb | slow_crc16.0 [1]          |
| _vector_table           | 0xfff8000c | 0 <b>x</b> 400 | Data | Gb | interrupt_table.o [5]     |

# Notes

- a) Note that it is not necessary to select "Library Configuration -> Library: None" in the library project. If you wish to use a C runtime library, it is possible to do so. Setting the Library to "None" ensures that you do not get any runtime library code in your project.
- b) As a general recommendation, the library project should not contain static and global initialized variables. If the library project does not contain static and global initialized variables, there is no need for the "lib\_init" C initialization copy routines (and the project is simpler to create).